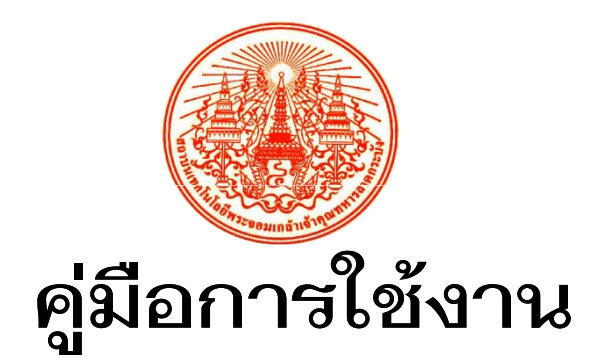

ระบบการรายงานผลการปฏิบัติงาน ตามคำรับรองการปฏิบัติงานสำหรับเจ้าหน้าที่ ปีงบประมาณ พ.ศ. 2554

| C. |             |                                                    |                                                                                      |          |            |           |               | · · · · · · · · · · · · · · · · · · · |
|----|-------------|----------------------------------------------------|--------------------------------------------------------------------------------------|----------|------------|-----------|---------------|---------------------------------------|
|    |             |                                                    | 4                                                                                    |          |            | TRANSIL   | งกาม สำนักงาน | เฉลิการแต้                            |
|    | ระบบสา      | ารสนเทศเจาห                                        | นาที                                                                                 | สถาบันเ  | ทคโนโลซีา  | พระจอมเกล | ้ำเจ้าคุณทหาร | ลาดกระบัง                             |
|    |             |                                                    | แสดงผลทำรับรองการปกิบัต                                                              | ดีงาน    |            |           |               |                                       |
|    |             | ปังหประมาณ                                         | 2554                                                                                 |          |            |           |               |                                       |
|    |             | หน่วยงานหลัก                                       | คณะวิทยาศาสตร์                                                                       |          | ~          |           |               |                                       |
|    |             | หน่วยงานย่อย                                       | << เลือกหน่วยงานย่อย >>                                                              |          | v          |           |               |                                       |
|    |             | 781                                                | 9 🗸 เพือน                                                                            |          |            |           |               |                                       |
|    |             | ทสนีอม                                             | 1 01333549                                                                           | ~        | LLS R-4    |           |               |                                       |
|    |             |                                                    |                                                                                      |          |            |           |               |                                       |
| h  | <u>96</u>   | มีดีด้านประสิทธิมล                                 |                                                                                      |          |            |           |               |                                       |
|    | เป็าประสงค์ | ผลสำเร็จตามแผนปฏิบัติการ                           | หรือแมนกลยาย์                                                                        |          |            |           |               |                                       |
|    | a. 41. 4    |                                                    | 5-67-                                                                                |          | 1          | คะแนน     | คะแนน         | ผลการ                                 |
|    | M.10.10111  |                                                    | W-312-301                                                                            | 20.10.10 | MALINA AND | ฑได้      | ล่วงน้ำหนึก   | ประเมิน                               |
|    | 1           | ระดับคะแนนความสำเร็จใน<br>กลยุทธ์ของสถาบันเทคโนโล  | การบรรลุเป้าหมายตามแผนปฏิบัติการ หรือแผน<br>ยิพระจอมเกล้าเจ้าคุณทหารลาตกระบัง และตาม | ระสับ    | 30.00      | 3.5       | 1.1           | 0                                     |
|    |             | ภารกิจหลักของส่วนงาน/ส่ว                           | ม (ทั้งงงบประมาณแผ่นดินและเงินรายได้)                                                |          |            |           |               |                                       |
|    | 1.1         | าะตบตะแนนของคุณภาพแต่<br>ได้) ของส่วนงาน/ส่วน ประว | กษียุบรการ (แผนงบบระมาณแผนสนแผะเงณราย<br>กษีงบประมาณ พ.ศ. 2554                       | ระสับ    | 5.00       | 1.0       | 0.1           | •                                     |
|    | 10          | ระดับคะแนนของการบรรลุเ<br>ไม้                      | ป้าหมายลามแผนปฏิบัติการ(แผนงบประมาณแผ่น                                              |          | 25.00      | 4.0       | 10            | •                                     |
|    | .2          | wall activity to the market that                   | אז אכרעעויטן גיגרעא אואריאני איז אייטטוא אווארו                                      | 12.90    | 25.00      | 4.0       | 1.0           | $\mathbf{\bullet}$                    |
|    | 1.2.1       | เป้าจามายสามแผนปฏิบัติลาง                          | Uren U                                                                               |          | 25.00      | 4.0       | 1.0           | 0                                     |
|    | 151         | In International Contractor                        | 17-12-512                                                                            |          | 52'00      | 40        | 10            | 0                                     |
|    |             | N.M. 2554                                          |                                                                                      |          |            |           |               | -                                     |
|    |             |                                                    |                                                                                      |          |            |           |               |                                       |
|    |             |                                                    |                                                                                      |          |            |           |               |                                       |

ส่วนแผนงาน สำนักงานอธิการบดี สถาบันเทคโนโลยีพระจอมเกล้าเจ้าคุณทหารลาดกระบัง มีนาคม 2554 คู่มือการใช้งานระบบการรายงานผลการปฏิบัติงานตามคำรับรองการปฏิบัติงาน สำหรับ เจ้าหน้าที่ ประจำปีงบประมาณ พ.ศ. 2554 ฉบับนี้ จัดทำขึ้นเพื่อให้การรายงานผลการปฏิบัติงานตามคำ รับรองการปฏิบัติงานในระบบสารสนเทศ ภายหลังจากที่ผู้บริหารได้มีการลงนามในคำรับรองการปฏิบัติงาน ของแต่ละส่วนงาน/ส่วน เพื่อให้การรวบรวมข้อมูลผลการปฏิบัติงานในภาพรวมสถาบัน และระดับส่วนงาน/ ส่วน ได้เป็นไปอย่างมีประสิทธิภาพ ถูกต้อง และรวดเร็ว สามารถรายงานผลการปฏิบัติงานได้ตามกำหนด ระยะเวลา รวมทั้งเป็นการอำนวยความสะดวกให้กับผู้รับผิดชอบในการรายงานผลการประเมินผลการ ปฏิบัติงานตามคำรับรองการปฏิบัติงาน ประจำปีงบประมาณพ.ศ. 2554

ส่วนแผนงาน สำนักงานอธิการบดี หวังเป็นอย่างยิ่งว่าคู่มือฉบับนี้ จะเป็นประโยชน์แก่ ผู้รับผิดชอบของส่วนงาน/ส่วน ในการใช้งานระบบการรายงานผลการปฏิบัติงานคำรับรองการปฏิบัติงาน เพื่อการบันทึกข้อมูลผลการดำเนินงานตามตัวชี้วัดและเป้าหมายตามคำรับรองการปฏิบัติงานได้อย่างมี ประสิทธิภาพมากยิ่งขึ้น

> ภารกิจด้านติดตามและประเมินผล ส่วนแผนงาน สำนักงานอธิการบดี มีนาคม 2554

| สารบัญ                                                         |    |  |  |  |  |  |  |  |  |
|----------------------------------------------------------------|----|--|--|--|--|--|--|--|--|
| การบันทึกข้อมูลผลการปฏิบัติงานตามคำรับรองการปฏิบัติงาน         |    |  |  |  |  |  |  |  |  |
| การจัดพิมพ์รายงานผลการปฏิบัติงานตามคำรับรองการปฏิบัติงาน       |    |  |  |  |  |  |  |  |  |
| การนำเสนอผลการดำเนินงานต่อผู้บริหารของส่วนงาน/ส่วน             |    |  |  |  |  |  |  |  |  |
| (1) ตัวอย่างการนำเสนอผลการดำเนินงานต่อผู้บริหารของส่วนงาน/ส่วน | 13 |  |  |  |  |  |  |  |  |
| (2) ปัญหาอุปสรรค และแนวทางแก้ไข                                | 15 |  |  |  |  |  |  |  |  |
|                                                                |    |  |  |  |  |  |  |  |  |

### ระบบการรายงานผลการปฏิบัติงานตามคำรับรองการปฏิบัติงาน ปีงบประมาณ พ.ศ. 2554

### คู่มือการใช้งานระบบการรายงานผลการปฏิบัติงานตามคำรับรองการปฏิบัติงาน สำหรับเจ้าหน้าที่ ปีงบประมาณ พ.ศ. 2554

ระบบการรายงานผลการปฏิบัติงานตามคำรับรองการปฏิบัติงาน เป็นระบบที่ใช้เป็น เครื่องมือในการรายงานผลการปฏิบัติงานตามคำรับรองการปฏิบัติงาน ในระบบสารสนเทศส่วนแผนงาน ภายหลังจากมีการสร้างคำรับรองการปฏิบัติงานเรียบร้อยแล้ว ซึ่งเป็นระบบที่ได้ถูกนำมาใช้ตั้งแต่ ปีงบประมาณ พ.ศ. 2552 และได้มีการปรับปรุงพัฒนาเพื่อให้มีประสิทธิภาพ และอำนวยความสะดวก ให้กับผู้ใช้งานได้ดียิ่งขึ้นเป็นลำดับ

คู่มือการใช้งานระบบคำรับรองการปฏิบัติงาน สำหรับเจ้าหน้าที่ ปีงบประมาณ พ.ศ. 2554 ประกอบด้วย

- 1. การบันทึกข้อมูลผลการปฏิบัติงานตามคำรับรอง
- 2. การจัดพิมพ์รายงานผลการปฏิบัติงานตามคำรับรอง

ทั้งนี้ ผู้ใช้ระบบการรายงานผลการปฏิบัติงานตามคำรับรองการปฏิบัติงาน สามารถ ลงทะเบียนการเข้าใช้งานระบบได้ เมื่อลงทะเบียนเรียบร้อยแล้ว ผู้ใช้ระบบสามารถใช้ชื่อผู้ใช้และ รหัสผ่านที่ได้ลงทะเบียนไว้เข้าสู่ระบบ ซึ่งคู่มือการใช้งานระบบการรายงานผลการปฏิบัติงานตามคำ รับรองการปฏิบัติงาน สำหรับเจ้าหน้าที่ ปีงบประมาณ พ.ศ. 2554 จัดทำขึ้นเพื่อให้ผู้ใช้งานระบบการ รายงานผลการปฏิบัติงานตามคำรับรองการปฏิบัติงาน สำหรับเจ้าหน้าที่ ปีงบประมาณ พ.ศ. 2554 สามารถใช้งานระบบการรายงานผลการปฏิบัติงานตามคำรับรองการปฏิบัติงาน เพื่อการรายงานผลการ ปฏิบัติงานตามคำรับรองการปฏิบัติงานได้อย่างถูกต้อง ครบถ้วน ทันสมัยสามารถวิเคราะห์ข้อมูลผลการ ปฏิบัติงานได้อย่างมีประสิทธิภาพ และสะดวกในการดำเนินงานในอนาคต

#### 1. การบันทึกข้อมูลผลการปฏิบัติงานตามคำรับรอง

1. เข้าสู่หน้าแรก ระบบสารสนเทศโดยใช้โปรแกรม Internet Explorer เข้าสู่ระบบผ่าน เว็บไซต์ส่วนแผนงาน หรือพิมพ์ <u>http://www.kmitl.ac.th/plandiv/</u> จะปรากฏหน้าจอดังภาพ

|                                                            | กองแผนงาน สำนักงานอธิการบดี<br>สถาบันเทคโนโลยีพระจอมเกล้าเจ้าคุณทหารลาดกระบัง | ja karakarakarakarakarakarakarakarakaraka                                    |  |
|------------------------------------------------------------|-------------------------------------------------------------------------------|------------------------------------------------------------------------------|--|
| ประวัติดวามเป็นมา<br>วิสัยทัศน์<br>พันธุริจ<br>ภาระหน้าที่ | King Mongkur's Institute                                                      | PLANNING DIVISION.<br>OIFFICE OF THE<br>PRESIDENT<br>o Technology Ladkrabang |  |
| การแบ่งส่วนราชการ<br>โครงสร้างการบริหาร<br>งานโยงายและแยน  | <b>การจัดทำแผน / วิเคราะห์แผน</b><br>ดูประกาศทั้งหมด                          | รายงานประจำป                                                                 |  |
| งานแผนงบประมาณ                                             | การติดตามผลการปฏิบัติราชการ                                                   | ข้อมูล/สารสนเทศ                                                              |  |
| งานวิจัยสถาบัน<br>งานวิเทศสัมพันธ์<br>งานวางยังแห่งท       | ดุประกาศทั้งหมด                                                               | รายงานการวิจัยสถาบัน                                                         |  |
| ระบบสารสาแทส                                               | ขางประชาสุลสายป                                                               | ระบบบัญชี 3 มิติ                                                             |  |
| เจ้าหน้าที่กองแผนงาน<br>เจ้าหน้าที่หน่วยงา                 |                                                                               | ข้อมูลเกียวกับกองแผนงาน<br>DOWNI GAD                                         |  |
| ลือกอิน                                                    |                                                                               | ข้อมูล/คู่มือ/แบบฟอร์ม<br>ข้อมูล/คู่มือ/แบบฟอร์ม                             |  |
| <b>สาระนาสนใจอื่น ๆ</b><br>ข้อมูลประเทศ<br>ข้อมลวิชาการ    |                                                                               | ระบบพัสดุ                                                                    |  |
| กฎหมายและระเบียบ<br>เว็บแหล์สถาบันฯ                        |                                                                               | ระบบงบประมาณและ<br>ทะเบียนคุมงบประมาณ                                        |  |

| 0000 | สถาบละการเลยสาย รอสมาส 14 กุณ |                   |
|------|-------------------------------|-------------------|
|      | <b>อ้อกอินผู้ใช้งานระบ</b> า  | ۹.<br>            |
|      | ผู้ใช้งาน :                   | ระบุชื่อผู้ใช้งาน |
|      | รหัสผ่าน :                    | และรหัสผ่าน       |
|      |                               | รหัสตรวจสอบ       |
|      | รทัสตรวจสอบ : NINE            |                   |
|      | ป้อนรหัสตรวจสอบ :             |                   |

จากนั้นจะปรากฏหน้าจอดังภาพ

|                                                           | กองแผนงาน สำนิ<br>สถาบันเทคโนโลยีพระจอมเกล่ | <b>M</b>                    |                                                                            |
|-----------------------------------------------------------|---------------------------------------------|-----------------------------|----------------------------------------------------------------------------|
| ประวัติความเป็นมา<br>วิสัยทัศน์<br>ทันษกิจ<br>ภาระหน้าที่ |                                             | King Mongkut's Institute of | PLANNING DIVISION.<br>OIFFICE OF THE<br>PRESIDENT<br>Technology Ladkrabang |
| การแบ่งส่วนราชการ<br>โครงสร้างการบริหาร<br>งานโยบายและแผน | การจัดทำแผน / วิเคราะห์แผน                  | ดุประกาศทั้งหมด             | รายงานประจำปี                                                              |
| งานแผนงบประมาณ<br>งานวิจัยสถาบัน<br>งานวิเทศลัมทันธ์      | การติดตามผลการปฏิบัติราชการ                 | ดูประกาศทั้งหมด             | ข้อมูล/สารสนเทศ<br>รายงานการวิจัยสถาบัน                                    |
| งานวางผ้อแม่มท<br>ระบบสารสนเทศ<br>เอ้าหน้าที่กองแยนงาน    | ขาวประชาสัมพันธ                             | ดูประกาศทั้งหมด             | ระบบบัญชี 3 มิติ                                                           |
| ไข้าหน้าทิหน่ายงานระดับ <u>อย</u><br><b>ล็อกอิน</b>       |                                             |                             | ข้อมูลเกี่ขวกับกองแผนงาน<br>DOWNLOAD<br>ข้อมูล/คู่มือ/แบบฟอร์ม             |
| มู้ใช้งาน: plandiv<br>แก้ไขข้อมูลมู้ใช้งาน<br>รังกุษาท์   |                                             |                             | ข้อมูล/คู่มือ/แบบฟอร์ม<br>ระบบพัสด                                         |

2. Click ที่เจ้าหน้าที่กองแผนงานถ้าผู้ใช้เป็นเจ้าหน้าที่ส่วนแผนงาน และ Click ที่ เจ้าหน้าที่หน่วยงานระดับคณะถ้าผู้ใช้เป็นเจ้าหน้าที่นอกเหนือจากส่วนแผนงาน จากนั้นจะปรากฏ หน้าจอดังภาพ

| (15 8A)        | ระบบสารสนเทศเจ้าหน้าที่                              |
|----------------|------------------------------------------------------|
| ALE OF         | สถาบันเทคโนโลยีพระจอมเกล้าเจ้าคุณทหารลาดกระบัง 🥏     |
|                | ระบบสารสนเทศสำหรับเจ้าหน้าที่หน่วยงานหอัก (ระดับคณะ) |
| 0 ส่วนประมาณก  | ารรายรับ                                             |
| 0 ส่วนประมาณก  | (lick                                                |
| o ส่วนกำรับรอง | การปฏิบัติงาน                                        |
|                |                                                      |

3. Click ส่วนคำรับรองการปฏิบัติงาน จะปรากฏหน้าจอดังภาพ

| กองแผนงาน สำนักงานอธิการบดี<br>สถาบันเทคโนโลยีพระจอมเกล้าเจ้าคุณทหารลาดกระบัง<br>ระบบค่ารีบรองการปฏิบัดิงาน |
|----------------------------------------------------------------------------------------------------|
| 1. กำหนดตัวชี้วัดกลาง                                                                                       |
| 2. สร้างกำรับรองการปฏิบัติงาน Click                                                                         |
| 3. แสดงผลคำรับรองการปฏิบัติงาน                                                                              |
| 4. พิมพ์รายงาน                                                                                              |
| 5. แสดงผลข้อมูลสรุป                                                                                         |

## 4. Click สร้างคำรับรองการปฏิบัติงาน จะปรากฏหน้าจอดังภาพ

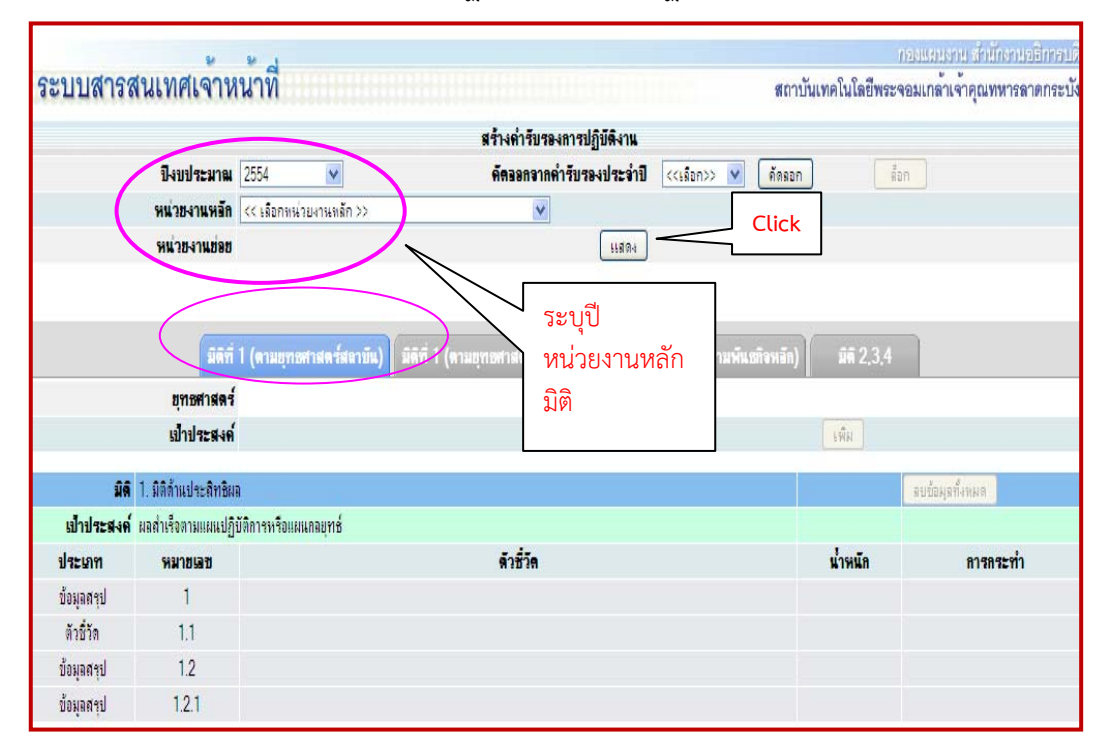

| ระบบสารเ                | สนเทศเจ้าห                    | เน้าที่                                                                 |                                                                                       | สถาบั                                      | ันเทคโนโลยีพร    | กระแมนราย สำนักงานอธิการบรี<br>ะจอมเกล้าเจ้าคุณทหารลาตกระบัง |
|-------------------------|-------------------------------|-------------------------------------------------------------------------|---------------------------------------------------------------------------------------|--------------------------------------------|------------------|--------------------------------------------------------------|
|                         |                               |                                                                         | สร้างค่ำรับรองการปฏิบัติงาน                                                           |                                            |                  |                                                              |
|                         | ปิงบประมาณ                    | 2554 💉                                                                  | <b>ดัดออกจากค่ารับรองประจำป</b>                                                       | <<เลือก>> 💙 ดัดลอก                         |                  | ลือก                                                         |
|                         | หน่วยงานหลัก                  | คณะครศาสตร์อุตสาหกรรม                                                   | ×                                                                                     | พิมพ์ลำรับ                                 | ของการปฏิบัติงาน |                                                              |
|                         | หน่วยงานช่อย                  | << เลือกหน่วยงานย่อย >>                                                 | 💟 มกเล็ก                                                                              | ] พิมฟรายงา                                | แผลการปฏิบัติงาเ | เรอบ 12 💌 เดือน                                              |
|                         | มิดีที่                       | 1 (ตามธุทธสาสตร์สลายัน) มิดิที่                                         | 1 (ดามยุทธสาสตร์หน่วยงาน) มิติที่ 1                                                   | (ผอส่าเรือตามพันธกิจหอัก)                  | มิติ 2,3,4       |                                                              |
|                         | ยุทธศาสตร์                    | << เลือกมุทธศาสตร์ >>                                                   |                                                                                       | ~                                          |                  |                                                              |
|                         | เป้าประสงค์                   |                                                                         |                                                                                       |                                            | ะพิม             |                                                              |
| มิดิ                    | 1. มิติด้านประสิทธิม          | a                                                                       |                                                                                       |                                            |                  | ลบข้อมูลทั้งหมด                                              |
| เป้าประสงค์             | ้ ผลสำเร็จตามแผนปฏิ           | บัติการหรือแผนกลยุทธ่                                                   |                                                                                       |                                            |                  |                                                              |
| ประเภท                  | หมายเลข                       |                                                                         | ด้วชี้วัด                                                                             |                                            | น่ำหนัก          | การกระทำ                                                     |
| ข้อมูลสรุป              | 1                             | ระดับคะแนนความสำเร็จในการบรรลุเป้า<br>คุณทหารลาตกระบัง และตามการกิจหลัก | หมายตามแผนปฏิบัติการ หรือแผนกลยุทธ์ของสะ<br>ของส่วนงาน/ส่วน (ทั้งงบประมาณแผ่นดิแและผ่ | าบันเทคโนโลยีพระจอมเกล้าเจ้า<br>มินรายได้) | 30               | 2 🖻                                                          |
| <mark>ตัวชี</mark> ่วัด | 1.1                           | ระดับคะแแนของคุณภาพแผนปฏิบัติการ<br>พ.ศ. 2554                           | (แผนงบประมาณแผ่นดินและเงินรายได้) ของส่ว                                              | นงาน/ส่วน ประจำปิงบประมาณ                  | 5                | 2 2                                                          |
| ข้อมูลสรุป              | 1.2                           | ระดับคะแนนของการบรรจุเป้าหมายตาม<br>ส่วนงาน/ส่วนประจำปังบประมาณ พ.ศ. 2  | แผนปฏิบัติการ(แผนงบประมาณแผ่นดินและเงินร<br>2554                                      | ายได้) และตามการกิจหลักของ                 | 25               | 2 2                                                          |
| ข้อมูลสรุป              | 1.2.1                         | เป้าหมายตามแผนปฏิบัติการประจำปี                                         |                                                                                       |                                            | 25               |                                                              |
|                         |                               |                                                                         |                                                                                       |                                            |                  | Tiele                                                        |
| ยุทษศาสตร์              | 1. พัฒนาการผลิตบัณ            | เพิตที่มีคุณภาพ สอดคล้องกับความต้องการ                                  | ของประเทศและสามารถแบ่งขันได้ในระดับนาน                                                | าชาติ                                      |                  | LUCK                                                         |
| เป้าประสงค์             | 1. ผลิตบัณฑิตที่มีควา<br>ชาติ | เมรู้ คุณธรรม จริยธรรม และจรรยาบรรณวี                                   | ข้าชีพ สอดคล้องกับความต้องการของประเทศ เ                                              | เละเป็นที่ขอมรับในระดับนานา                |                  | ม รประสงค์                                                   |
| ตัวชี้วัด               | 1.2.1.1                       | ร้อยละของผู้ส่าเร็จการศึกษาระดับปริญญ                                   | าตริที่สำเร็จการศึกษาตามแผนที่กำหนด                                                   |                                            | 1                | 2 🖬 🔂                                                        |
| ตัวชี้วัด               | 1.2.1.2                       | ร้อยละของผู้สำเร็จการศึกษาระดับบัณฑิต                                   | สึกษาที่สำเร็จการสึกษาตามแผนที่กำหนด                                                  |                                            | 1                | 🗹 💼 🖻                                                        |
| ~ 20                    | 1010                          | » • • • • • • • • • • • • • • • • • • •                                 |                                                                                       |                                            | -                | 7 <b>-</b> -                                                 |

5. Click หน่วยงานหลัก มิติ 1 และแสดง จะปรากฏหน้าจอดังภาพ

 Click ตัวชี้วัด ดังภาพ ข้อ 5 แล้วระบุผลการปฏิบัติงานในรายงานตัวชี้วัด ช่องข้อมูล
 1 และ ข้อมูล 2 พร้อมทั้ง upload ข้อมูลที่ต้องรายงานเป็นเอกสารอ้างอิงด้วย จะปรากฏหน้าจอ ดังภาพ

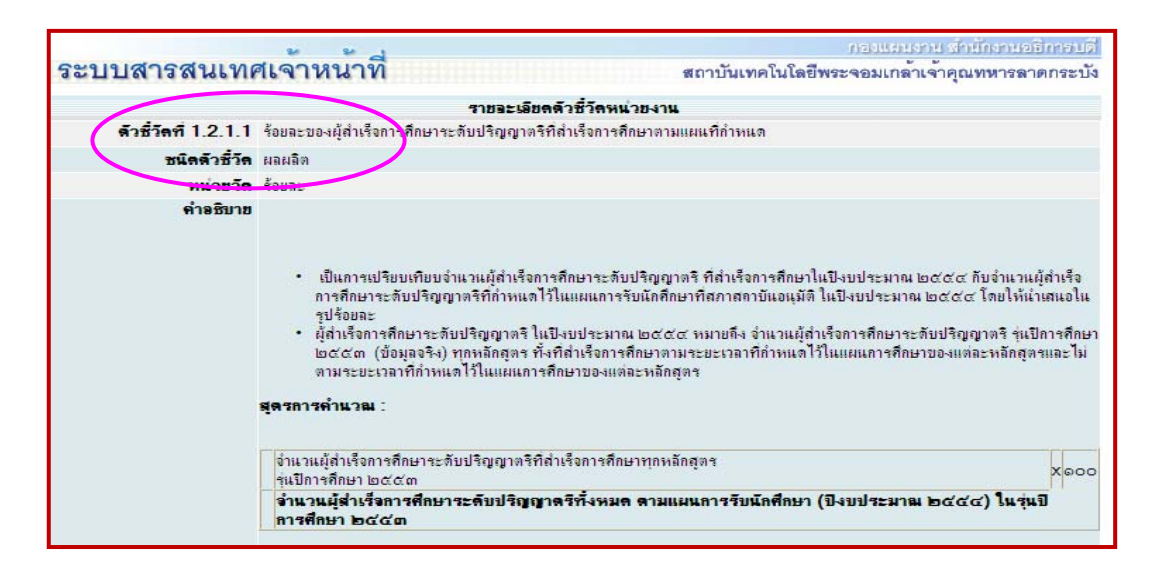

|                                            | จำนวน                                                    | จำนวนผู้สำเร็จการศึกษาระดับปริญญาตริทั้งหมด ตามแผนการรับนักศึกษา (ปังบประมา<br>ในรุ่นปีการศึกษา ๒๙๙๓ |               |                    |          |                                           |      |  |  |  |
|--------------------------------------------|----------------------------------------------------------|----------------------------------------------------------------------------------------------------|---------------|--------------------|----------|-------------------------------------------|------|--|--|--|
|                                            | ระดับ                                                    | 1                                                                                                    | 2             | 3                  | 4        | 5                                         |      |  |  |  |
|                                            | ร้อยละ                                                   |                                                                                                    | 2             |                    |          |                                           |      |  |  |  |
|                                            | เกณาใช้ต่อรอง                                            | 59                                                                                                   | 68            | 77                 | 86       | 95                                        |      |  |  |  |
| เป้าหมาย                                   | 466                                                      |                                                                                                    | คำเ           | เวนค่าร้อยละจากเป้ | าหมาย    | ดำนวน                                     |      |  |  |  |
| เป้าหมาย 2                                 | 490                                                      |                                                                                                    |               |                    |          |                                           |      |  |  |  |
| ข้อมูลปีก่อนหน้า                           |                                                          |                                                                                                    |               |                    | (        | ป้อนข้อมูลปีก่อนทา                        | th 1 |  |  |  |
|                                            | ปีพ.ศ.                                                   | 2549                                                                                                 | 2550          | 2551               | 2552     | 2553                                      | 1    |  |  |  |
|                                            | ข้อมูล                                                   | -                                                                                                    | -             | -                  | -        | -                                         |      |  |  |  |
|                                            |                                                          |                                                                                                    |               |                    |          |                                           |      |  |  |  |
|                                            | 3 (m. 1900)<br>3 (c. 1900)<br>4 (c. 1900)<br>5 (c. 1900) | สารเพิ่มเติม<br>สารเพิ่มเติม<br>สารเพิ่มเติม                                                         |               |                    | Browse ) | รับโหลดไฟล์<br>รับโหลดไฟล์<br>รับโหลดไฟล์ |      |  |  |  |
|                                            |                                                          |                                                                                                    |               |                    |          |                                           |      |  |  |  |
| ราชจะเจียดตัวชี้วัด<br>สังเกิดของตั้ง สังเ | 1.2.1.1.doc                                              |                                                                                                    |               |                    |          |                                           |      |  |  |  |
| ผู่รบผดชอบดวชวด<br>ผู้กำกับดัวชี้วัด       |                                                          |                                                                                                    | 2 20          |                    |          |                                           |      |  |  |  |
| -                                          |                                                          | ระบุผลการปฏ                                                                                          | ุ้บตั้งาน ตาม | มที่เกิดขั้น       |          |                                           |      |  |  |  |
| เดือน ต.ค.                                 | พ.ย. ช.ค.                                                | 1.1                                                                                                  | . มี.ค.       | เม.ย. พ.ค.         | . มิ.ย   | ก.ค. ส.ค.                                 | ก.ย. |  |  |  |
| ม้อมุล 1                                   | 466                                                      |                                                                                                    |               |                    |          |                                           |      |  |  |  |
| บ้อมูล 2                                   | 490                                                      |                                                                                                    |               |                    |          |                                           |      |  |  |  |
| - , <u> </u>                               | /                                                        |                                                                                                    |               |                    |          | /                                         |      |  |  |  |
|                                            | 95.10                                                    |                                                                                                    |               |                    |          |                                           |      |  |  |  |
| ขอะทีได้                                   | 55.10                                                    |                                                                                                    |               |                    |          |                                           |      |  |  |  |

ันส์ก 7. เมื่อผู้ใช้ระบบ ระบุผลการปฏิบัติงานทั้งข้อมูล 1 และข้อมูล 2 เรียบร้อยแล้ว ให้ Click ที่ปุ่ม บันทึก ดังภาพ

| รายงานดวชวุต                                                                                                    |      |      |       |      |      |       |        |      |      |      |      |        |
|----------------------------------------------------------------------------------------------------|------|------|-------|------|------|-------|--------|------|------|------|------|--------|
| เดือน                                                                                                    | ต.ค. | พ.ย. | ช.ค.  | ม.ค. | ก.พ. | มี.ค. | GN.81. | พ.ค. | มี.ย | ก.ค. | ส.ค. | ก.ย.   |
| ข้อมูล 1                                                                                                    |      |      | 466   |      |      |       |        |      |      |      |      |        |
| ข้อมูล 2                                                                                                    |      |      | 490   |      |      |       |        |      |      |      |      |        |
|                                                                                                    |      |      |       |      |      |       |        |      |      |      |      |        |
| ร้อขอะที่ได้                                                                                                    |      |      | 95.10 |      |      |       |        |      |      |      |      | Click  |
| L<br>หมายเหตุ ข้อมุล 1 = จำนวนผู้สำเร็จการสึกษาระดับปริญญาตริที่สำเร็จการสึกษาทุกหลักสุตรรุ่นปีการสึกษา ๒๙๙๓<br>ข้อมุล 2 = จำนวนผู้สำเร็จการสึกษาระดับปริญญาตริทั้งหมุด ตามแผนการรับนักสึกษา (ปีงบุประมาณ ๒๙๙๙๗) ในรุ่นปีการสึกษา ๒๙๙๓ |      |      |       |      |      |       |        |      |      |      |      |        |
|                                                                                                    | -    |      |       |      |      |       |        | -    |      | -    |      | บันทึก |

และจะปรากฏหน้าจอบันทึกข้อมูลเรียบร้อยแล้วใต้ปุ่มบันทึก ดังภาพ

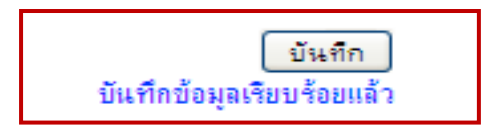

8. เมื่อผู้ใช้ระบบต้องการรายงานข้อมูลผลการปฏิบัติงานของตัวชี้วัดอื่น มิติอื่น โดยกลับสู่ หน้าจอที่มีตัวชี้วัดนั้น ๆ แล้วเลือกตัวชี้วัดที่ต้องการรายงานผลตัวต่อไป ดังภาพ

| יחחמום                  | 81 19 P M 19 P 4 1 1          | 16 171                                                                                              | สถาบนเทคโนโลย์เ      | งระจอมเกลาเจาคุณทหารลาดเ |
|-------------------------|-------------------------------|----------------------------------------------------------------------------------------------------|----------------------|--------------------------|
|                         |                               | สร้างค่ารับรองการปฏิบัติงาน                                                                         |                      |                          |
|                         | ปังบประมาณ                    | 2554                                                                                                |                      |                          |
|                         | หน่วยงานห <mark>อั</mark> ก   | ได่ารับรองการปฏิบัติงา                                                                              | HL .                 |                          |
|                         | หน่วยงานช่อย                  | < เลือกหน่วยงานย่อย >> 🖉 ยกเลิก หิมห                                                                | (รายงานผลการปฏิบัติง | กแ รอบ 12 💉 เดือน        |
|                         |                               |                                                                                                    |                      |                          |
|                         | มิดิที่                       | 1 (ตามยุทธศาสตร์สลาบิน) 🗍 มีดีที่ 1 (ตามยุทธศาสตร์หน่วยงาน) 🗍 มีดีที่ 1 (ยอส่วงร็จตามพื้นธภิจร      | າລັກ) <u> </u>       | .4                       |
|                         | เป้าประสงค์                   | <<เลือกเป็าประสงค์>>                                                                                | • เพิ่ม              | 3:3. Disable             |
| ประเภท                  | หมายเลข                       | ด้วชั่วิต                                                                                           | น่ำหนัก              | การกระทำ                 |
| เป้าประสงค์             | 1.1 ผลิตบัณฑิตที่มีคว<br>ชาติ | ามรู้ คุณธรรม จริยธรรม และจระบาบรรณวิชาธิม สอดคล้องกับกวามต้องการของประเทศ และเป็นที่ขอมรับในระดับแ | านา                  | ฉบเป้าประสงค์            |
| ตัวชี <mark>้วัต</mark> | 2.1.1                         | ร้อยละของผลงานของผู้สำเร็จการลึกษาระดับปริญญาโท ที่ได้รับการดีพิมพ์หรือแยแพร่ (ไม่นับแผน ข)         | 4                    | 🗹 🕇 🖻                    |
| ตัวชี่วัด               | 2.1.2                         | ร้อยละของผลงานของผู้สำเร็จการศึกษาระดับปริญญาเอก ที่ได้รับการติพิมพ์หรือผมขแพร่                     | 4                    | 🗹 🕇 🖻                    |
| ตัวชี่วัด               | 2.1.3                         | ระดับคุณภาพของบัณฑิตปริญญาตริ โท และเอก ตามกรอบมาตรฐาแคณวุฒิอุดมศึกษาแห่งชาติ                       | 4                    | 2 🖬 🖻                    |
| <- คลิกที่นี่เพื่อเพิ่  | มข้อมูล                       |                                                                                                    |                      |                          |
| เป้าปละสะด้             | 2.1 ส่งเสริมและสนับ           | สนุแบกลากรทำวิจัยเพื่อสร้างองค์ความรู้ใหม่และความเป็นเลิสทางวิชาการ                                 |                      | ฉบเป้าประสงค์            |
| ED I D SPERARI          | 2.2.1                         | 6                                                                                                   | 2 🖬 🖻                |                          |
| ตัวชี้วัด               |                               | IS THE FE THE                                                                                       |                      |                          |

 หากผู้ใช้ระบบต้องการแก้ไขข้อมูล สามารถ Click ตัวชี้วัดที่ต้องการแก้ไขได้ ดังขั้นตอนที่กล่าวมาเมื่อระบุผลการปฏิบัติงานที่ต้องการแก้ไขในข้อมูล 1 หรือข้อมูล 2 เสร็จเรียบร้อย แล้วก็ทำการบันทึก ผลจะเป็นข้อมูลใหม่ตามที่ต้องการ

10. ผู้ใช้ระบบต้องทำการ upload ข้อมูลที่ต้องรายงานทุกครั้งที่มีผลการดำเนินงาน

การรายงานผลการปฏิบัติงานตามคำรับรองการปฏิบัติงาน ปีงบประมาณ พ.ศ. 2554 เป็น การรายงานตามตัวชี้วัด ซึ่งตัวชี้วัดมี 4 ประเภท คือ

1. <u>ตัวชี้วัดประเภทร้อยละ</u> มี 2 แบบ คือ

1.1 แบบสะสมตัวหาร หรือข้อมูล 2 มีจำนวน 6 ตัวชี้วัด ได้แก่ตัวชี้วัดที่ 1.2.1.8 , 1.2.1.10, 1.2.1.12, 1.2.1.20, 1.2.1.23 และ 5 โดยข้อมูล 1 เป็นตัวตั้ง และข้อมูล 2 เป็นตัวหารใน การคำนวณตัวชี้วัดข้อมูล 1 จะใช้การบวกแต่ละเดือนเข้าด้วยกัน ดังนั้นการระบุผลการปฏิบัติงานหรือ ข้อมูลที่ป้อนผลจะต้องเป็นข้อมูลที่เกิดขึ้นจริงในเดือนนั้น ๆ ห้ามระบุผลการปฏิบัติงานหรือป้อนข้อมูล สะสม สำหรับข้อมูล 2 ระบบจะเลือกเดือนที่จะประเมินผลมาคำนวณคะแนนที่ได้เป็นรอบ 3 เดือน 6 เดือน 9 เดือน และ 12 เดือน เช่น ร้อยละของระดับความพึงพอใจของผู้รับบริการ ในการประเมินผล รอบ 3 เดือน ระบบจะบวกข้อมูล 1 ของเดือน ตค. พย. และ ธค. เข้าด้วยกัน และนำข้อมูล 2 ของเดือน ธค. ซึ่งเป็นยอดสะสมหากมีการดำเนินการมากกว่า 1 ครั้งมาเป็นตัวหาร ดังภาพ

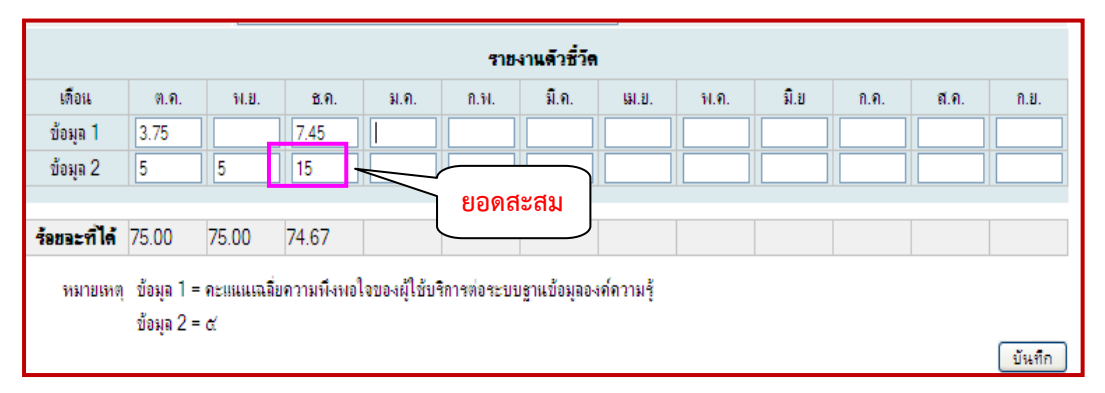

1.2 แบบร้อยละทั่วไป มีจำนวน 17 ตัวชี้วัด ได้แก่ตัวชี้วัดที่ 1.2.1.1, 1.2.1.2, 1.2.1.3, 1.2.1.4, 1.2.1.6, 1.2.1.7, 1.2.1.9, 1.2.1.11, 1.2.1.13, 1.2.1.14, 1.2.1.15, 1.2.1.21, 1.2.1.22, 1.2.1.24, 2.1.1, 2.1.2. และ 2.2.1 โดยข้อมูล 1 เป็นตัวตั้ง และข้อมูล 2 เป็นตัวหารในการ คำนวณตัวชี้วัดข้อมูล 1 จะใช้การบวกแต่ละเดือนเข้าด้วยกัน ดังนั้นการระบุผลการปฏิบัติงานหรือข้อมูล ที่ป้อนผลจะต้องเป็นข้อมูลที่เกิดขึ้นจริงในเดือนนั้น ๆ เหมือนกับข้อ 1.1 สำหรับข้อมูล 2 ระบบจะเลือก เลขจำนวนเต็มของเดือนที่จะประเมินผลมาคำนวณคะแนน เช่น ร้อยละของอาจารย์ประจำที่ดำรง ตำแหน่งทางวิชาการการ ในการประเมินผลรอบ 3 เดือน ระบบจะบวกข้อมูล 1 ของเดือน ตค. พย. และ ธค. เข้าด้วยกัน และนำข้อมูล 2ซึ่งเป็นเลขจำนวนเต็มของแต่ละเดือนหากมีการเพิ่มขึ้นหรือ ลดลงให้ระบุผลการปฏิบัติงานหรือป้อนข้อมูลจำนวนเต็มของแต่ละเดือนหลังเพิ่มขึ้นหรือลดลงเป็น

| รายงานดีวชีวิล                                                                                                    |              |      |       |      |       |       |         |      |      |      |      |      |
|----------------------------------------------------------------------------------------------------|--------------|------|-------|------|-------|-------|---------|------|------|------|------|------|
| เดือน                                                                                                    | <b>ମ.</b> ୩. | พ.ย. | ช.ค.  | ม.ค. | ก.พ.  | มี.ค. | 641.81. | พ.ค. | มี.ย | ก.ค. | ส.ค. | ก.ย. |
| ข้อมูล 1                                                                                                    |              | 7    | 5     |      | 31    |       |         |      |      |      |      |      |
| ข้อมูล 2                                                                                                    |              | 82   | 82    |      | 83    |       |         |      |      |      |      |      |
|                                                                                                    |              |      |       |      |       |       |         |      |      |      |      |      |
| ร้อยจะที่ได้                                                                                                    |              | 8.54 | 14.63 |      | 51.81 |       |         |      |      |      |      |      |
| ร์อยจะที่ได้ 8.54 14.63 51.81<br>หมายเหตุ ข้อมูล 1 = จำนวนอาจารย์ประจำที่ดำรงตำแหน่งทางวิชาการ (รศ. และ ศ.)<br>ข้อมูล 2 = จำนวนอาจารย์ประจำทั้งหมด<br>บันทึก |              |      |       |      |       |       |         |      |      |      |      |      |

 <u>ตัวชี้วัดประเภทสัดส่วน</u> มีจำนวน 1 ตัวชี้วัด ได้แก่ ตัวชี้วัด 2.2.2 โดยข้อมูล 1 เป็นตัว ตั้ง และข้อมูล 2 เป็นตัวหาร ในการคำนวณตัวชี้วัดข้อมูล 1 จะใช้การบวกแต่ละเดือนเข้าด้วยกัน ดังนั้น การระบุผลการปฏิบัติงานหรือข้อมูลที่ป้อนผลจะต้องเป็นข้อมูลที่เกิดขึ้นจริงในเดือนนั้น ๆ เหมือนกับข้อ 1 สำหรับข้อมูล 2 ให้ระบุผลการปฏิบัติงานหรือป้อนข้อมูลเลขจำนวนเต็มของเดือนที่เกิดขึ้นครั้งแรกมา คำนวณคะแนน เช่น เงินสนับสนุนงานวิจัย และงานสร้างสรรค์ภายในและภายนอกสถาบันต่อจำนวน อาจารย์ประจำและนักวิจัยประจำ ในการประเมินผลรอบ 3 เดือนระบบจะบวกข้อมูล 1 ของเดือน ตค. พย. และ ธค. เข้าด้วยกัน และนำข้อมูล 2 ซึ่งเป็นเลขจำนวนเต็มที่เกิดผลในเดือนตค. หากมีการเพิ่มขึ้น หรือลดลงในเดือนใดให้ระบุผลการปฏิบัติงานหรือป้อนข้อมูลจำนวนที่เพิ่มขึ้นหรือลดลงในเดือนนั้นเป็น ตัวหาร ดังภาพ

|          |               | รายงานดัวชี้วัด                                                    |                                                                          |                                                                                    |                                                                                                    |                                                                                                    |                                                                                                    |                                                                                                    |                                                                                                    |                                                                                                    |  |  |  |
|----------|---------------|--------------------------------------------------------------------|--------------------------------------------------------------------------|------------------------------------------------------------------------------------|----------------------------------------------------------------------------------------------------|----------------------------------------------------------------------------------------------------|----------------------------------------------------------------------------------------------------|----------------------------------------------------------------------------------------------------|----------------------------------------------------------------------------------------------------|----------------------------------------------------------------------------------------------------|--|--|--|
| .ค. พ.ย. | ช.ค.          | ม.ค.                                                               | ก.พ.                                                                     | มี.ค.                                                                              | GAT. 21.                                                                                                    | พ.ค.                                                                                                    | มี.ย                                                                                                    | ก.ค.                                                                                                    | ส.ค.                                                                                                    | ก.ย.                                                                                                    |  |  |  |
| 00       | 650000        |                                                                    |                                                                          |                                                                                    |                                                                                                    |                                                                                                    |                                                                                                    |                                                                                                    |                                                                                                    |                                                                                                    |  |  |  |
|          | 2             |                                                                    |                                                                          |                                                                                    |                                                                                                    |                                                                                                    |                                                                                                    |                                                                                                    |                                                                                                    |                                                                                                    |  |  |  |
|          | ค. พ.ย.<br>ว0 | n.         N.U.         B.N.           00         650000         2 | n.         11.8.         31.8.         31.8.           D0         650000 | n.         N.B.         B.R.         N.B.         N.N.           00         650000 | n.         11.0.         11.0.         11.0.         11.0.         11.0.         11.0.         11.0.         11.0.         11.0.         11.0.         11.0.         11.0.         11.0.         11.0.         11.0.         11.0.         11.0.         11.0.         11.0.         11.0.         11.0.         11.0.         11.0.         11.0.         11.0.         11.0.         11.0.         11.0.         11.0.         11.0.         11.0.         11.0.         11.0.         11.0.         11.0.         11.0.         11.0.         11.0.         11.0.         11.0.         11.0.         11.0.         11.0.         11.0.         11.0.         11.0.         11.0.         11.0.         11.0.         11.0.         11.0.         11.0.         11.0.         11.0.         11.0.         11.0.         11.0.         11.0.         11.0.         11.0.         11.0.         11.0.         11.0.         11.0.         11.0.         11.0.         11.0.         11.0.         11.0.         11.0.         11.0.         11.0.         11.0.         11.0.         11.0.         11.0.         11.0.         11.0.         11.0.         11.0.         11.0.         11.0.         11.0.         11.0.         11.0.         11.0.         11.0.         11 | A.         31.8.         11.1.         31.8.         11.1.         31.8.         11.1.         31.8.         11.1.         31.8.         11.1.         31.8.         11.1.         31.8.         11.1.         31.8.         11.1.         31.8.         11.1.         31.8.         11.1.         31.8.         11.1.         31.8.         11.1.         31.8.         11.1.         31.8.         11.1.         31.8.         11.1.         31.8.         11.1.         31.8.         11.1.         31.8.         11.1.         31.8.         11.1.         31.8.         11.1.         31.8.         11.1.         31.8.         11.1.         31.8.         11.1.         31.8.         11.1.         31.8.         11.1.         31.8.         11.1.         31.8.         11.1.         31.8.         11.1.         31.8.         11.1.         31.8.         11.1.         31.8.         11.1.         31.8.         11.1.         31.8.         11.1.         31.8.         11.1.         31.8.         11.1.         31.8.         11.1.         31.8.         11.1.         31.8.         11.1.         31.8.         11.1.         31.8.         11.1.         31.8.         11.1.         31.8.         11.1.         31.8.         11.1.         31.8.         11 | A.         51.9.         25.8.         31.8.         0.31.         31.8.         31.8.         31.8.         31.8.         31.8.         31.8.         31.8.         31.8.         31.8.         31.8.         31.8.         31.8.         31.8.         31.8.         31.8.         31.8.         31.8.         31.8.         31.8.         31.8.         31.8.         31.8.         31.8.         31.8.         31.8.         31.8.         31.8.         31.8.         31.8.         31.8.         31.8.         31.8.         31.8.         31.8.         31.8.         31.8.         31.8.         31.8.         31.8.         31.8.         31.8.         31.8.         31.8.         31.8.         31.8.         31.8.         31.8.         31.8.         31.8.         31.8.         31.8.         31.8.         31.8.         31.8.         31.8.         31.8.         31.8.         31.8.         31.8.         31.8.         31.8.         31.8.         31.8.         31.8.         31.8.         31.8.         31.8.         31.8.         31.8.         31.8.         31.8.         31.8.         31.8.         31.8.         31.8.         31.8.         31.8.         31.8.         31.8.         31.8.         31.8.         31.8.         31.8.         31 | n.         11.2.         2.8.         31.8.         n.11.         31.9.         131.9.         11.9.         31.2           00         650000 | n.         11.11.         11.6.         11.6.         11.6.         11.6.         11.11.         11.11.         11.11.         11.11.         11.11.         11.11.         11.11.         11.11.         11.11.         11.11.         11.11.         11.11.         11.11.         11.11.         11.11.         11.11.         11.11.         11.11.         11.11.         11.11.         11.11.         11.11.         11.11.         11.11.         11.11.         11.11.         11.11.         11.11.         11.11.         11.11.         11.11.         11.11.         11.11.         11.11.         11.11.         11.11.         11.11.         11.11.         11.11.         11.11.         11.11.         11.11.         11.11.         11.11.         11.11.         11.11.         11.11.         11.11.         11.11.         11.11.         11.11.         11.11.         11.11.         11.11.         11.11.         11.11.         11.11.         11.11.         11.11.         11.11.         11.11.         11.11.         11.11.         11.11.         11.11.         11.11.         11.11.         11.11.         11.11.         11.11.         11.11.         11.11.         11.11.         11.11.         11.11.         11.11.         11.11.         11.11.         11.11. | n.     11.0.     11.0.     11.0.     11.0.     11.0.     11.0.       10     650000     1     1     1     1     1       10     2     1     1     1     1     1 |  |  |  |

 <u>ตัวชี้วัดประเภทจำนวน</u> มีจำนวน 4 ตัวชี้วัด ได้แก่ ตัวชี้วัด 1.2.1.16, 1.2.1.17,
 1.2.1.18 และ1.2.1.19 จะมีช่องกรอกเฉพาะข้อมูล 1 ในการคำนวณตัวชี้วัดข้อมูล 1 จะใช้การบวกแต่ ละเดือนเข้าด้วยกัน ดังนั้นการระบุผลการปฏิบัติงานหรือข้อมูลที่ป้อนผลจะต้องเป็นข้อมูลที่เกิดขึ้นจริง ในเดือนนั้น ๆ เหมือนกับข้อ 1 ห้ามป้อนข้อมูลแบบสะสม เช่น จำนวนผลงานวิจัยหรืองานสร้างสรรค์ที่ มีการยื่นจดสิทธิบัตร หรืออนุสิทธิบัตร ในปีงบประมาณ 2554 ในการประเมินผลรอบ 3 เดือน ระบบจะ บวกข้อมูล 1 ของเดือน ตค. พย. และ ธค. เข้าด้วยกัน ดังภาพ

| รายงานดัวชี้วิด |      |      |      |      |      |       |        |      |      |      |      |      |
|-----------------|------|------|------|------|------|-------|--------|------|------|------|------|------|
| เดือน           | ต.ค. | พ.ย. | ช.ค. | ม.ค. | ก.พ. | มี.ค. | BN.81. | พ.ค. | มี.ย | ก.ค. | ส.ค. | ก.ย. |
| ข้อมูล 1        | 10   | 5    | 7    |      | 3    |       |        |      |      |      |      |      |
|                 |      |      |      |      |      |       |        |      |      |      |      |      |
|                 |      |      |      |      |      |       |        |      |      |      |      | บนทก |

4. <u>ตัวชี้วัดประเภทระดับ</u> ซึ่งประกอบด้วย

4.1 <u>ระดับเชิงคุณภาพ</u> มี 2 รูปแบบ คือ

**1.1 ตัวชี้วัดประเภท 5 ระดับที่ไม่มีสูตรคำนวณ** มีจำนวน 14 ตัวชี้วัด ได้แก่ ตัวชี้วัด 1.1,1.2.1.5, 2.3.1, 2.3.2, 2.4.1, 2.4.2, 6, 7, 9, 10, 11, 14, 15 และ 16 จะมีช่องกรอก เฉพาะข้อมูล 1 โดยระบุผลการปฏิบัติงานหรือป้อนข้อมูลผล 1 – 5 ในแต่ละเดือนที่เกิดขึ้นจริงโดยไม่ เรียงลำดับข้อ การคำนวณตัวชี้วัด จะใช้ค่ามากสุดที่ระบุผลการปฏิบัติงานหรือป้อนข้อมูลเข้าไป เช่น ระดับความสำเร็จในการนำความรู้และประสบการณ์จากการให้บริการวิชาการมาใช้ในการพัฒนาการ เรียน การสอนหรือการวิจัย ในการประเมินผลรอบ 3 เดือน ระบบจะเลือกข้อมูล 1 ของเดือน ธค. ซึ่งเป็นค่าสูงสุดที่ระบุผลการปฏิบัติงานหรือป้อนข้อมูลเข้าไป ดังภาพ

| รายงานดัวชี้วัด |      |      |      |      |      |       |       |      |      |      |      |        |
|-----------------|------|------|------|------|------|-------|-------|------|------|------|------|--------|
| เดือน           | ต.ค. | พ.ย. | ช.ค. | ม.ค. | ก.พ. | มี.ค. | BI.U. | พ.ค. | มิ.ย | ก.ค. | ส.ค. | ก.ย.   |
| ข้อมูล 1        | 1    | 2    | 3    |      |      |       |       |      |      |      |      |        |
|                 |      |      |      |      |      |       |       |      |      |      |      | บันทึก |

1.2 ตัวชี้วัดประเภท 5 ระดับที่มีสูตรคำนวณ มีจำนวน 3 ตัวชี้วัด ได้แก่ ตัวชี้วัด 2.1.3, 3 และ 4 จะมีช่องกรอกเฉพาะข้อมูล 1 โดยระบุผลการปฏิบัติงานหรือป้อนข้อมูลผล 1 – 5 ในแต่ละเดือนที่เกิดขึ้นจริงหลังจากมีการคำนวณเสร็จเรียบร้อยแล้ว การคำนวณตัวชี้วัด จะใช้ค่า มากที่สุดที่ระบุผลการปฏิบัติงานหรือป้อนข้อมูลเข้าไป เช่น ระดับคุณภาพของบัณฑิตปริญญาตรี โท และเอก ตามกรอบมาตรฐานคุณวุฒิอุดมศึกษาแห่งชาติ ในการประเมินผล รอบ 3 เดือน ระบบจะเลือก ข้อมูล 1 ของเดือน ธค. เป็นค่าระดับ 3 มีค่าคะแนนการประเมิน อยู่ในช่วง 2.5 - 3.49 ซึ่งเป็น ค่าสูงสุดที่ระบุผลการปฏิบัติงานหรือป้อนข้อมูลเข้าไป ดังภาพ

|          | รายงานดัวซี่วัด |      |      |      |      |       |               |              |      |      |      |        |
|----------|-----------------|------|------|------|------|-------|---------------|--------------|------|------|------|--------|
| เดือน    | ଖ.କ.            | W.8. | ช.ค. | ม.ค. | ก.พ. | มี.ค. | <b>SN.8</b> . | <b>મ.</b> શ. | มีเย | ก.ค. | ส.ค. | n.u.   |
| ข้อมูล 1 | 1               | 2    | 3    |      |      |       |               |              |      |      |      |        |
|          |                 |      |      |      |      |       |               |              |      |      |      | บันทึก |

4.2 <u>ระดับเชิงขั้นตอน</u> เป็นตัวชี้วัดประเภท 5 ระดับแบบมีเงื่อนไข มีจำนวน 3 ตัวชี้วัด ได้แก่ตัวชี้วัดที่ 8, 12 และ 13 จะมีช่องกรอกเฉพาะข้อมูล 1 โดยระบุผลการปฏิบัติงานหรือ ป้อนข้อมูลผลในแต่ละเดือนที่เกิดขึ้นจริงตามลำดับ 1 ถึง 5 การคำนวณตัวชี้วัด จะใช้ค่ามากที่สุด ที่ระบุผลการปฏิบัติงานหรือป้อนข้อมูลเข้าไป เช่น ระดับความสำเร็จของการถ่ายทอดตัวชี้วัดและ เป้าหมายของระดับองค์กรสู่ระดับบุคคล ในการประเมินผล รอบ 3 เดือน ระบบจะเลือกข้อมูล 1 ของ เดือน ธค.มีการดำเนินงานได้ครบ 6 ข้อแรก ซึ่งเป็นค่าสูงสุดที่ระบุผลการปฏิบัติงานหรือป้อนข้อมูล เข้าไปดังภาพ

|          | รายงานดัวชี้วัด |      |      |      |      |       |         |      |      |      |      |         |
|----------|-----------------|------|------|------|------|-------|---------|------|------|------|------|---------|
| เดือน    | ต.ค.            | W.8. | ช.ค. | ม.ค. | ก.พ. | มี.ค. | IAI.81. | พ.ค. | มี.ย | ก.ค. | ส.ค. | ก.ย.    |
| ข้อมูล 1 | 1               | 2    | 3    |      |      |       |         |      |      |      |      |         |
|          |                 |      |      |      |      |       |         |      |      |      |      | เม็นสือ |
|          |                 |      |      |      |      |       |         |      |      |      |      | 1 Milli |

# <u>การจัดพิมพ์รายงานผลการปฏิบัติงานตามคำรับรอง</u> มี 2 แบบ คือ 2.1 ให้เข้าไปที่ข้อ 8 พิมพ์รายงาน ดังภาพ

|                     | ระบบสารสนเทศเจาหนาที<br>สถาบันเทคโนโลยีพระจอมเกล้าเจ้าคุณทหารลาดกระบัง                                                                                                    |
|---------------------|----------------------------------------------------------------------------------------------------|
|                     | ระบบค่ำรับรองการปฏิบัติงาน                                                                                                    |
| 1. กำหนดข้อมูลมิติร | ประจำปี                                                                                                    |
| 2. กำหนดข้อมูลประ   | ะเด็นยุรษศาสตร์ประจำปี                                                                                                    |
| 3. กำหนดเป้าประส-   | งค์ประจำปี                                                                                                    |
| 4. กำหนดตัวชี้วัดกะ | na                                                                                                    |
| 5. สร้างกำรับรองกา  | เรปฏิบัติงาน                                                                                                    |
| 6. แสดงผลคำรับรอ    | งการปฏิบั <u>ติงาน</u>                                                                                                    |
| 7. การเรามการราย    | านผลตาม Click การปฏิบัติงาน ตามรายตัวชี้วัด                                                                                                    |
| 8. พิมพ์ชายงาน      |                                                                                                    |
| 9. แสดงผลข้อมูลสร   | al la construction de la construction de la |
|                     |                                                                                                    |

| 148 34           | ระบบสารสนเทศเจ้าหน้าที่                        |
|------------------|------------------------------------------------|
| 不是不              | สถาบันเทคโนโลยีพระจอมเกล้าเจ้าคุณทหารลาดกระบัง |
|                  | ระบบคำรับรองการปฏิบัติงาน                      |
| 1. พิมพ์กำรับรอ- | งการปฏิบัติงาน                                 |
| 2. พิมพ์สรปกำรับ | บรองการปฏิบัติงาน                              |
| 3. พิมพ์รายงานผ  | เลการปฏิบัติงาน Click                          |
| 4. พิมพ์รายงานส  | เรุปผลการปฏิบัติงาน                            |

# 1. Click ข้อ 3 พิมพ์รายงานผลการปฏิบัติงาน ระบบจะแสดงหน้าต่างตัวเลือก ดังภาพ

|                           | ระบบสารสน              | แทศเจ       | าหนาที่        |
|---------------------------|------------------------|-------------|----------------|
| A CON NO                  | าบันเทคโนโลยีพระจอม    | แกล้าเจ้าคุ | ณทหารลาดกระบัง |
|                           | พิมพ์รายงาน            | เผจการปฏิ   | บัติงาน        |
| ปีงบประมาณ                | 2554 💉                 |             |                |
| <mark>หน่วยงานหลัก</mark> | คณะกรุศาสตร์อุตสาหกรรม | ч           | ~              |
| <u>หน่วยงานย่อย</u>       | <<เลือกหน่วยงานย่อย>>  |             | ×              |
| รอบการรายงาน              | 3 💌                    | เดือน       |                |
| <mark>ทศน</mark> ิยม      | 1 ตำแหน่ง 💌            |             |                |
| แสดงข้อมุล                | Click                  |             |                |

ผู้ใช้งานสามารถเลือก ปีงบประมาณ หน่วยงานหลัก รอบการรายงาน ทศนิยมโดยรอบ การรายงานสามารถรายงานผลเป็นรายเดือน รอบ 3 เดือน 6 เดือน 9 เดือน และ 12 เดือน โดยการ ประเมินผลรอบ 3 เดือน 6 เดือน 9 เดือน และ 12 เดือน จะเป็นยอดสะสม 2. Click ปุ่มแสดงข้อมูล ระบบจะแสดงรายงานในรูปแบบไฟล์ Excel ซึ่งสามารถนำ ข้อมูลรายงานนี้ส่งให้ส่วนแผนงาน พร้อมกับแผน - ผลการปฏิบัติการประจำปี (F1-P-วผ-001 แก้ไข ครั้งที่ 7) ดังภาพ

|                                           |                                                    |          |           |          |         |      |                                |      |     |             |               |                  |              | - |
|-------------------------------------------|----------------------------------------------------|----------|-----------|----------|---------|------|--------------------------------|------|-----|-------------|---------------|------------------|--------------|---|
|                                           | รายงานผลการปฏิบัติงานตามคำรับรองประจำปังบประ       | มาณ พ.ศ  | . 2554 (5 | อบ 3 เดี | อน)     |      |                                |      |     |             |               |                  |              |   |
|                                           | คณะครุศาสตร์อุตสาหกรร                              | ท        |           |          |         |      |                                |      |     |             |               |                  |              |   |
|                                           | สถาบันแทคในใลยีพระจอมเกล้าเจ้าคุณ <sup>.</sup>     | ทหารลาด  | กระบัง    |          |         |      |                                |      |     |             |               |                  |              |   |
| ประเด็นยุทธศาสตร์/เป้าประสงค์             | ตัวซี้วัด                                          | หน่วยวัด | 255       | 54       | น้ำหนัก |      | เกณฑ์การให้คะแนน คะแนน คะแนน เ |      |     |             |               |                  | ผลการ        |   |
|                                           |                                                    |          | เป้าหมาย  | ผลงาน    |         | 1    | 2                              | 3    | 4   | 5           | ที่ได้        | ก่วงน้ำหนัง      | ประเมิน      |   |
| มิติที่ 1 มิติด้านประสิทธิผล              |                                                    |          |           |          | 60.00   |      |                                |      |     |             | 1.0           | 0.6              |              | t |
| - ผลสำเร็จตามแผนปฏิบัติการหรือแผนกลยุร    | า 1. ระดับคะแนนความสำเร็จในการบรรลุเป้าหมายตาม     | ระดับ    | 4         | 1.0000   | 30.00   | 1    | 2                              | 3    | 4   | 5           | 1.0           | 0.3              | •            |   |
|                                           | แผนปฏิบัติการ หรือแผนกลยุทธ์ของสถาบันเทคโนโลยี     |          |           |          |         |      |                                |      |     |             |               |                  |              | T |
|                                           | พระจอมเกล้าเจ้าคุณทหารลาดกระบัง และตามภารกิจ       | ٩        |           |          |         |      |                                |      |     |             |               |                  |              |   |
|                                           | หลักของส่วนงาน/ส่วน (ทั้งงบประมาณแผ่นดิน           |          |           |          |         |      |                                |      |     |             |               |                  |              |   |
|                                           | และเงินรายได้)                                     |          |           |          |         |      |                                |      |     |             |               |                  |              |   |
|                                           | 1.1 ระดับคะแนนของคุณภาพแผนปฏิบัติการ (แผนงร        | ระดับ    | 4         | N/A      | 5.00    | 1    | 2                              | 3    | 4   | 5           | 1.0           | 0.1              | •            |   |
|                                           | แผ่นดินและเงินรายได้) ของส่วนงาน/ส่วน ประจำ        |          |           |          |         |      |                                |      |     |             |               |                  |              |   |
|                                           | ปังบประมาณ พ.ศ. 2554                               |          |           |          |         |      |                                |      |     |             |               |                  |              |   |
|                                           | 1.2 ระดับคะแนนของการบรรลุเป้าหมายตามแผนปฏิ         | ระดับ    | 4         | 1.0000   | 25.00   | 1    | 2                              | 3    | 4   | 5           | 1.0           | 0.3              | •            |   |
|                                           | (แผนงบประมาณแผ่นดินและเงินรายได้) และตาม           |          |           |          |         |      |                                |      |     |             |               |                  |              |   |
|                                           | ภารกิจหลักของส่วนงาน/ส่วนประจำปึงบประมาณ           |          |           |          |         |      |                                | Į    |     |             |               |                  |              |   |
|                                           | พ.ศ. 2554                                          |          |           |          |         |      |                                |      |     |             |               |                  |              |   |
|                                           | 1.2.1 เป้าหมายตามแผนปฏิบัติการประจำปี              |          |           | 1.0000   | 25.00   | 1    | 2                              | 3    | 4   | 5           | 1.0           | 0.3              | •            |   |
| ประเด็นยุทธศาสตร์ที่ 1 พัฒนาการผลิตบ      | วัณฑิตที่มีคุณภาพ สอดคล้องกับความต้องการของ        | ประเทศ   | และสาม    | ารถแข่   | งขันได้ | ในระ | ดับน                           | านาช | าติ |             |               |                  |              |   |
| - ผลิตบัณฑิตที่มีความรู้ คุณธรรม จริยธรรม | 1.2.1.1 ร้อยละของผู้สำเร็จการศึกษาระดับบริญญาตรี   | ร้อยละ   | 95        | N/A      | 1.00    | 59   | 68                             | 77   | 86  | 95          | 1.0           | 0.0              | •            |   |
| และจรรยาบรรณวิชาชีพ สอดคล้องกับความต่     | ้ ที่สำเร็จการศึกษาตามแผนที่กำหนด                  |          |           |          |         |      |                                |      |     |             |               |                  |              |   |
| ของประเทศ และเป็นที่ยอมรับในระดับนาน      | า 1.2.1.2 ร้อยละของผู้ลำเร็จการศึกษาระดับบัณฑิตศึก | ร้อยละ   | 80        | N/A      | 1.00    | 48   | 56                             | 64   | 72  | 80          | 1.0           | 0.0              | •            |   |
|                                           | ที่สำเร็จการศึกษาตามแผนที่กำหนด                    |          |           |          |         |      |                                |      |     |             |               |                  |              |   |
|                                           |                                                    |          |           |          |         |      |                                |      |     | เ<br>คำรับร | เ<br>องการปรั | เ<br>วิบัติงานปร | เ<br>ะจำปี 1 |   |
|                                           |                                                    |          |           |          |         |      |                                |      |     |             |               |                  |              | - |

# 2.2 ให้เข้าไปที่หน้าสร้างคำรับรองการปฏิบัติงาน ดังภาพ

|             | v                         | ۲.                                                     |                                                                                                    |                                   |                                 | กองแผนงาน สำนักงานอธิการบดี  |
|-------------|---------------------------|--------------------------------------------------------|----------------------------------------------------------------------------------------------------|-----------------------------------|---------------------------------|------------------------------|
| ระบบสารส    | นเทศเจาห                  | นาที                                                   |                                                                                                    |                                   | สถาบันเทคโนโลยีพระ              | จอมเกล้าเจ้าคุณทหารลาตกระบัง |
|             |                           |                                                        | สร้างค่ำรับรองการปฏิบัติงาน                                                                              |                                   |                                 |                              |
|             | ปีงบประมาณ                | 2554                                                   | ด็ตออกจากค่ำรับรองประจำปี                                                                                | < 🖌                               | คัดลอก ลื                       | an Click                     |
|             | <mark>หน่วยงานหลัก</mark> | คณะครุศาสตร์อุตสาลกรรม                                 | *                                                                                                    | ជុំព                              | <u>พ์ล่ารับรองการปฏิบัติงาน</u> |                              |
|             | หน่วยงานช่อย              | << เลือกหน่ายงานย่อย >>                                | 🛛 🛛 มกเลิก                                                                                               | พิม                               | เง้รายงานผลการปฏิบัติงาน •      | รอบ 3 💉 เดือน                |
|             | มิติที<br>ยุทธศาสตร์      | 1 (ดามยุทธศาสตร์สถาบัน)<br><<เลือกยุทธศาสตร์>>         | มิดิที่ 1 (ดามยุทธสาสตร์หน่วยงาน) มิดิที่ 1                                                              | (ผลส่าเร็จตามพันชกิจ              | เหล็ก) มิติ 2,3,4<br>🗸          |                              |
|             | เป้าประสงค์               |                                                        |                                                                                                    |                                   | เพิ่ม                           |                              |
| <u>19</u>   | 1. มิติด้านประสิทธิม      |                                                        |                                                                                                    |                                   |                                 | ลบข้อมูลทั้งหมด              |
| เป้าประสงค์ | ผลสำเร็จตามแผนปฏิร        | บัติการหรือแผนกลบุทธ์                                  |                                                                                                    |                                   |                                 |                              |
| ประเภท      | หมายเลข                   |                                                        | ด้วชี่วัด                                                                                                |                                   | <mark>น</mark> ้ำหนัก           | การกระทำ                     |
| ข้อมูลสรุป  | 1                         | ระดับคะแน่นความสำเร็จในการ<br>คุณทหารฉาดกระบัง และตามภ | บรรลุเป้าหมายตามแผนปฏิบัติการ หรือแผแกลยุทธ์ของสถ<br>ารกิจหลักของส่วนงาน/ส่วน (ทั้งงบประมาณแผ่นดิแและเงิ | าบันเทคโนโลยีพระจอมเก<br>นรายได้) | ล้ำเจ้ำ 30                      | 2 2                          |

ผู้ใช้งานระบบสามารถเลือกรอบ เดือนได้ เช่น ต้องการประเมินผลรอบ 3 เดือน ก็สามารถ เลือกโดย Click 3 เดือน แล้ว Click ที่พิมพ์รายงานผลการปฏิบัติงาน ระบบจะแสดงรายงานผลการ ปฏิบัติงานตามคำรับรองประจำปีงบประมาณ พ.ศ. 2554 (รอบ 3 เดือน) เป็นไฟล์ Excel เหมือนแบบที่ 1 แต่ไม่สามารถกำหนดทศนิยมตามที่ต้องการได้ จะปรากฏเป็นทศนิยม 4 ตำแหน่งเท่านั้น ดังภาพ

|                                                            |                                                               | แต่ส่วนกร              | 511         |          | -     |    | -    |       |       |          |        |        |        |
|------------------------------------------------------------|---------------------------------------------------------------|------------------------|-------------|----------|-------|----|------|-------|-------|----------|--------|--------|--------|
|                                                            | ศณะหรุ่ม เลตร                                                 | ุพล เทกร<br>ร้องร้องระ | 28          |          |       |    |      |       |       |          |        |        |        |
|                                                            | สถาบนแทคเนเลยพระจายมเก                                        | สามจากจุย<br>          | ที่หารสาเ   | ทกระบง   |       |    |      |       | 1     |          |        |        |        |
| ala se anna an Sallana a S                                 |                                                               |                        | 0554        |          | .r    |    |      |       |       |          |        |        |        |
| บระเดนยุทธศาสตร/เบาบระสงค                                  | HERE                                                          | หม่วยวด                | 20<br>M     | 04       | นาทนก |    | กณฑา | การเห | เละแน | u<br>  _ | สะแบบ  | คะแนน  | แลการ  |
| and nov i a a                                              |                                                               |                        | เบาหมาย     | แลงาน    |       | 1  | 2    | 3     | 4     | 5        | ทเด    | องนาหเ | บระเมน |
| มิติที่ 1 มิติด้านประสิทธิผล                               |                                                               |                        |             |          | 60.00 |    |      |       |       |          | 1.0000 | 0.6000 | _      |
| <ul> <li>ผลสำเร็จตามแผนปฏิบัติการหรือแผนกลยุทย์</li> </ul> | <ol> <li>ระดับคะแนนความสำเร็จในการบรรลุเป้าหมายตาม</li> </ol> | ระดับ                  | 4           | 1.0000   | 30.00 | 1  | 2    | 3     | 4     | 5        | 1.0000 | 0.3000 |        |
|                                                            | แผนปฏิบัติการ หรือแผนกลยุทธ์ของสถาบันเทคโนโลยี                |                        |             |          |       |    |      |       |       |          |        |        |        |
|                                                            | พระจอมเกล้าเจ้าคุณทหารลาดกระบัง และตามการกิจ                  |                        |             |          |       |    |      |       |       |          |        |        |        |
|                                                            | หลักของส่วนงาน/ส่วน (ทั้งงบประมาณแผ่นดิน                      |                        |             |          |       |    |      |       |       |          |        |        |        |
|                                                            | และเงินรายได้)                                                |                        |             |          |       |    |      |       |       |          |        |        |        |
|                                                            | 1.1 ระดับคะแนนของคุณภาพแผนปฏิบัติการ (แผนงบประ                | ระดับ                  | 4           | N/A      | 5.00  | 1  | 2    | 3     | 4     | 5        | 1.0000 | 0.0500 | •      |
|                                                            | แผ่นดินและเงินรายได้) ของส่วนงาน/ส่วน ประจำ                   |                        |             |          |       |    |      |       |       |          |        |        |        |
|                                                            | ปีงบประมาณ พ.ศ. 2554                                          |                        |             |          |       |    |      |       |       |          |        |        |        |
|                                                            | 1.2 ระดับคะแนนของการบรรจุเป้าหมายตามแผนปฏิบัติกา              | ระดับ                  | 4           | 1.0000   | 25.00 | 1  | 2    | 3     | 4     | 5        | 1.0000 | 0.2500 | •      |
|                                                            | (แผนงบประมาณแผ่นดินและเงินรายได้) และตาม                      |                        |             |          |       |    |      |       |       |          |        |        |        |
|                                                            | ภารกิจหลักของส่วนงาน/ส่วนประจำปึงบประมาณ                      |                        |             |          |       |    |      |       |       |          |        |        |        |
|                                                            | <b>พ.</b> я. 2654                                             |                        |             |          |       |    |      |       |       |          |        |        |        |
|                                                            | 1.2.1 เป้าหมายตามแผนปฏิบัติการประจำปี                         |                        |             | 1.0000   | 25.00 | 1  | 2    | 3     | 4     | 5        | 1.0000 | 0.2500 | •      |
| ประเด็นอุทธศาสตร์ที่ 1 พัฒนาการผลิตบัณฑิต                  | ที่มีคุณภาพ สอดคล้องกับความต้องการของประเทศและ                | สามารถแ                | ข่งขันได้ใน | ระดับนาน | าชาติ |    |      |       |       |          |        |        |        |
| - ผลิตบัณฑิตที่มีความรู้ คุณธรรม จริยธรรม                  | 1.2.1.1 ร้อยละของผู้ลำเร็จการศึกษาระดับบริญญาตรี              | ร้อยละ                 | 95          | N/A      | 1.00  | 59 | 68   | 77    | 86    | 95       | 1.0000 | 0.0100 | •      |
| และจรรยาบรรณวิชาชีพ สอดคล้องกับความต้องก                   | ที่สำเร็จการศึกษาตามแผนที่กำหนด                               |                        |             |          |       |    |      |       |       |          |        |        |        |
| ของประเทศ และเป็นที่ยอมรับในระดับนานาชาติ                  | 1.2.1.2 ร้อยละของผู้สำเร็จการศึกษาระดับบัณฑิตศึกษา            | ร้อยละ                 | 80          | N/A      | 1.00  | 48 | 56   | 64    | 72    | 80       | 1.0000 | 0.0100 | •      |
|                                                            | ที่สำเร็จการศึกษาตามแผนที่กำหนด                               |                        |             |          |       |    |      |       |       |          |        |        |        |
|                                                            |                                                               |                        |             |          |       |    |      |       |       |          |        |        |        |

#### การนำเสนอผลการดำเนินงานต่อผู้บริหารของส่วนงาน/ส่วน

(1) ตัวอย่างการนำเสนอผลการดำเนินงานต่อผู้บริหารของส่วนงาน/ส่วน

ตัวอย่างที่ 1 เปรียบเทียบผลการประเมินการปฏิบัติงานตามคำรับรองการปฏิบัติงานประจำปี ณ มีนาคม พ.ศ. 2552 2553 และ 2554 ภาพรวมส่วนงาน/ส่วน

|                                                   | มีนาคม     | 2552     | มีนาคม     | 2553    | มีนาคม 2554 |         |  |  |
|---------------------------------------------------|------------|----------|------------|---------|-------------|---------|--|--|
| มิติการประเมินผล                                  | คะแนน      | ผลการ    | คะแนน      | ผลการ   | คะแนน       | ผลการ   |  |  |
|                                                   | การประเมิน | ประเมิน  | การประเมิน | ประเมิน | การประเมิน  | ประเมิน |  |  |
| ภาพรวมส่วนงาน/ส่วน                                | 2.2        | <u> </u> | 2.0        | •       | 2.0         | •       |  |  |
| มิติที่ 1 มิติด้านประสิทธิผล                      | 2.4        | <u> </u> | 2.3        | •       | 2.1         | •       |  |  |
| มิติที่ 2 มิติด้านคุณภาพ                          | 1.6        | •        | 1.8        | •       | 2.9         | •       |  |  |
| มิติที่ 3 มิติด้านประสิทธิภาพของ<br>การปฏิบัติงาน | 1.8        | •        | 1.0        | •       | 1.0         | •       |  |  |
| มิติที่ 4 มิติด้านการพัฒนาสถาบัน                  | 2.1        | 0        | 1.8        | •       | 1.2         | •       |  |  |

จากตารางตัวอย่างที่ 1 เปรียบเทียบผลการประเมินการปฏิบัติงานตามคำรับรองการปฏิบัติงาน ประจำปี เป็นการเปรียบเทียบผลการประเมินของเดือน มีนาคม พ.ศ. 2552, 2553 และ 2554 หรือรอบ 3 ปี ในช่วงเวลาเดียวกันในรูปคะแนนการประเมิน และผลการประเมินในภาพรวมของส่วนงาน/ส่วนโดยจำแนกเป็น ผลของแต่ละมิติ

|                                                   | ระดับคะแนน |     |        |          |     |        |          |     |        |
|---------------------------------------------------|------------|-----|--------|----------|-----|--------|----------|-----|--------|
| มิติการประเมินผล                                  | ปี 2552    |     |        | ปี 2553  |     |        | ปี 2554  |     |        |
|                                                   | เป้าหมาย   | ผล  | ร้อยละ | เป้าหมาย | ผล  | ร้อยละ | เป้าหมาย | ผล  | ร้อยละ |
| ภาพรวมส่วนงาน/ส่วน                                | 5          | 2.2 | 44.00  | 5        | 2.0 | 44.00  | 5        | 1.4 | 28.55  |
| มิติที่ 1 มิติด้านประสิทธิผล                      | 5          | 2.4 | 48.00  | 5        | 2.3 | 46.00  | 5        | 1.7 | 34.25  |
| มิติที่ 2 มิติด้านคุณภาพ                          | 5          | 1.6 | 32.00  | 5        | 1.8 | 36.00  | 5        | 1.0 | 20.00  |
| มิติที่ 3 มิติด้านประสิทธิภาพ<br>ของการปฏิบัติงาน | 5          | 1.8 | 36.00  | 5        | 1.0 | 20.00  | 5        | 1.0 | 20.00  |
| มิติที่ 4 มิติด้านการพัฒนา<br>สถาบัน              | 5          | 2.1 | 42.00  | 5        | 1.8 | 36.00  | 5        | 1.0 | 20.00  |

### ตัวอย่างที่ 2 เปรียบเทียบเป้าหมายกับผลการปฏิบัติงานตามคำรับรองการปฏิบัติงานประจำปี ณ มีนาคม พ.ศ. 2552 2553 และ 2554 ภาพรวมส่วนงาน/ส่วน

จากตารางตัวอย่างที่ 2 เปรียบเทียบเป้าหมายกับผลการปฏิบัติงานตามคำรับรองการ ปฏิบัติงานประจำปี เป็นการเปรียบเทียบผลการประเมินเป้าหมายกับผลการปฏิบัติงานของเดือน มีนาคม 2552, 2553 และ 2554 หรือรอบ 3 ปี ในช่วงเวลาเดียวกันโดยประเมินภาพรวมของส่วนงาน/ ส่วน และจำแนกเป็นผลของแต่ละมิติในรูปร้อยละ

|                                                   | ระดับคะแนน |         |        |                            |     |        |                    |    |        |  |
|---------------------------------------------------|------------|---------|--------|----------------------------|-----|--------|--------------------|----|--------|--|
| มิติการประเมินผล                                  | 6 เดือเ    | ่ ( มีค | . 54)  | <b>9 เดือน ( มิย. 54</b> ) |     |        | 12 เดือน ( กย. 54) |    |        |  |
|                                                   | เป้าหมาย   | ผล      | ร้อยละ | เป้าหมาย                   | ผล  | ร้อยละ | เป้าหมาย           | ผล | ร้อยละ |  |
| ภาพรวมส่วนงาน/ส่วน                                | 5          | 2.0     | 44.00  | 5                          | 2.7 | 54.00  | 5                  |    |        |  |
| มิติที่ 1 มิติด้านประสิทธิผล                      | 5          | 2.3     | 46.00  | 5                          | 3.4 | 68.00  | 5                  |    |        |  |
| มิติที่ 2 มิติด้านคุณภาพ                          | 5          | 1.8     | 36.00  | 5                          | 2.7 | 54.00  | 5                  |    |        |  |
| มิติที่ 3 มิติด้านประสิทธิภาพ<br>ของการปฏิบัติงาน | 5          | 1.0     | 20.00  | 5                          | 1.0 | 20.00  | 5                  |    |        |  |
| มิติที่ 4 มิติด้านการพัฒนาสถาบัน                  | 5          | 1.8     | 36.00  | 5                          | 1.8 | 36.00  | 5                  |    |        |  |

ตัวอย่างที่ 3 สรุปผลการประเมินการปฏิบัติงาน ตามคำรับรองการปฏิบัติงานประจำปี รอบ 6 เดือน 9 เดือน และ 12 เดือน พ.ศ. 2554 ภาพรวมส่วนงาน/ส่วน

จากตารางตัวอย่างที่ 3 สรุปผลการประเมินการปฏิบัติงาน ตามคำรับรองการปฏิบัติงาน ประจำปี เป็นการเปรียบเทียบผลการประเมินเป้าหมายกับผลการปฏิบัติงานของรอบ 6 เดือน (มีนาคม) 9 เดือน (มิถุนายน) และ 12 เดือน (กันยายน) ประจำปีงบประมาณ พ.ศ. 2554 โดยประเมินภาพรวม ของส่วนงาน/ส่วน และจำแนกเป็นผลของแต่ละมิติ ในรูปร้อยละ

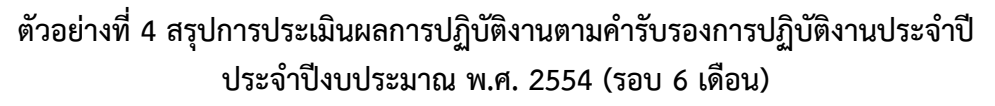

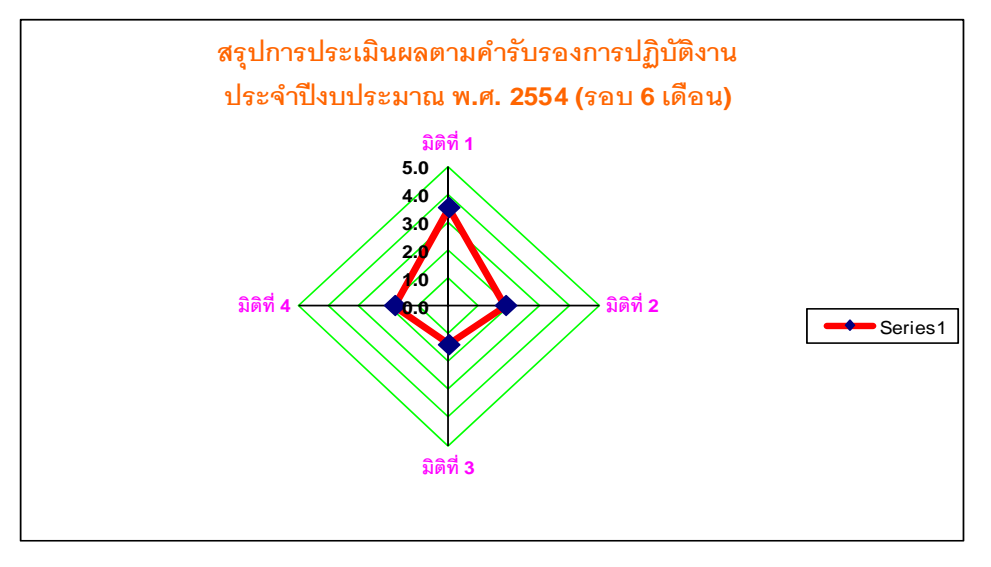

จากรูปภาพตัวอย่างที่ 4 สรุปผลการประเมินการปฏิบัติงานตามคำรับรองการปฏิบัติงาน ประจำปี เป็นการแสดงผลการประเมินการปฏิบัติงานในแต่ละมิติของรอบ 6 เดือน (มีนาคม) ประจำปี งบประมาณ พ.ศ. 2554 ในรูปคะแนนการประเมิน และผลการประเมินในภาพรวมของส่วนงาน/ส่วน โดยจำแนกเป็นผลคะแนนของแต่ละมิติ

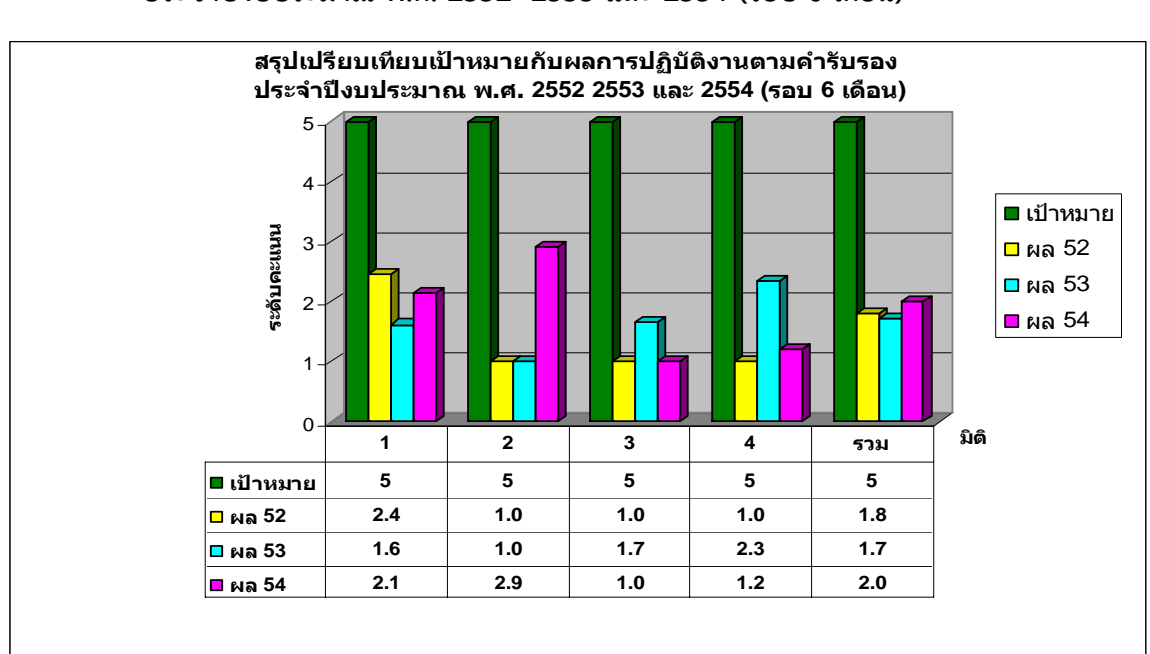

ตัวอย่างที่ 5 สรุปเปรียบเทียบเป้าหมายกับผลการปฏิบัติงานตามคำรับรองการปฏิบัติงานประจำปี ประจำปีงบประมาณ พ.ศ. 2552 2553 และ 2554 (รอบ 6 เดือน)

จากตารางตัวอย่างที่ 5 สรุปเปรียบเทียบเป้าหมายกับผลการปฏิบัติงานตามคำรับรอง การปฏิบัติงานประจำปี เป็นการเปรียบเทียบผลการประเมินของเดือน มีนาคม พ.ศ. 2552, 2553 และ 2554 หรือรอบ 3 ปี ในช่วงเวลาเดียวกันในรูปคะแนนการประเมิน และผลการประเมินในภาพรวม ของส่วนงาน/ส่วนโดยจำแนกเป็นผลคะแนนของแต่ละมิติ

(2) ปัญหาอุปสรรค หรือสาเหตุของการปฏิบัติงานไม่บรรลุเป้าหมายตามที่กำหนดและแนวทางแก้ไข ทุกส่วนงานจะต้องรายงานปัญหาอุปสรรค หรือสาเหตุของการปฏิบัติงานที่ไม่บรรลุ เป้าหมายตามที่กำหนดซึ่งประเด็นปัญหาอาจจะเกิดจากภายนอกที่ไม่สามารถควบคุมได้หรือเป็นปัญหา จากกระบวนการภายใน บุคลากรและผู้บริหารเป็นต้น พร้อมข้อเสนอแนะแนวทางแก้ไขปัญหาดังกล่าว

การติดตามและประเมินผลของการรายงานผลการปฏิบัติงานประจำปี สามารถสรุป ภาพรวมของส่วนงาน/ส่วน เป็นรอบ 6 เดือน 9 เดือน 12 เดือน โดยเปรียบเทียบกับปีที่ผ่านมา อย่างน้อย 3 ปี และรายงานผลในลักษณะแผนภูมิ Bar Chart หรือตารางแสดงผลการปฏิบัติงาน เปรียบเทียบกับแผนการปฏิบัติงานหรือเป้าหมายที่กำหนด พร้อมทั้งสรุปปัญหาอุปสรรค สาเหตุของการ ปฏิบัติงานที่ไม่เป็นไปตามเป้าหมายที่กำหนด และแนวทางแก้ไข เสนอผู้บริหารสูงสุดของส่วนงาน/ส่วน

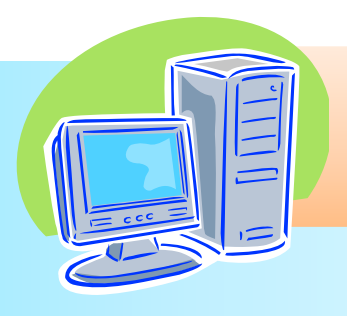

# คณะผู้จัดทำ

# ที่ปรึกษา

ผู้ช่วยศาสตราจารย์เบญจวรรณ อุบลศรี นางวันดี บุญยิ่ง ผู้ช่วยศาสตราจารย์ธนา หงษ์สุวรรณ รองอธิการบดี ผู้อำนวยการส่วนแผนงาน

# จัดพิมพ์/จัดทำรูปเล่ม

น.ส.เพียรประคอง มารักษ์ นางสำราญ เวบ้านแพ้ว น.ส.ปัญญา ศรีธรรมมา นักวิเคราะห์นโยบายและแผน นักวิเคราะห์นโยบายและแผน นักวิเคราะห์นโยบายและแผน